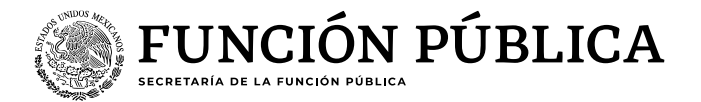

## Guía para realizar la

# "Carga de universos RHnet"

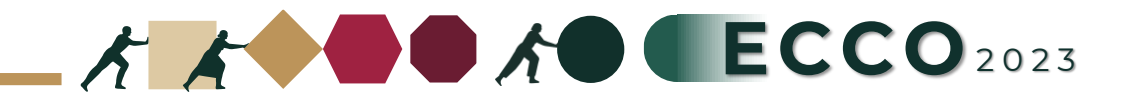

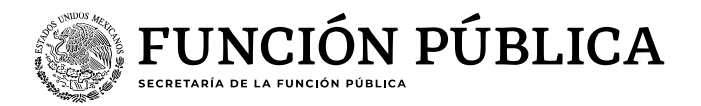

El motivo de la presente guía es apoyar a las personas servidoras públicas para realizar la **"Carga de universos"** en el sistema RHNET

### **Operador ECCO**

- 1. Ingresar a RHnet
- 2. Planeación de los recursos humanos
- 3. Clima y Cultura Organizacional
- 4. Planeación
- 5. Carga de universos
- 6. Nuevo universo
- 7. Ciclo 2023
- 8. Ordinal 1
- 9. Seleccionar sector
- 10. Carga (por institución / por unidad administrativa)
- 11. Institución
- 12. Número
- 13. Área
- 14. Universo
- 15. Guardar

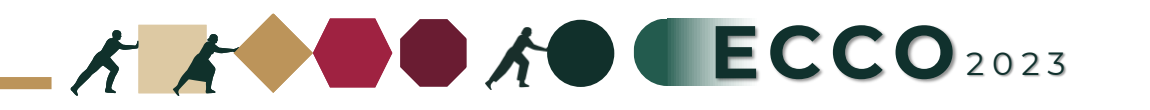

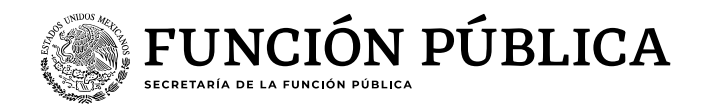

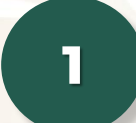

Ingresar a la página del sistema RHnet, con usuario y contraseña

#### http://rhnet.gob.mx

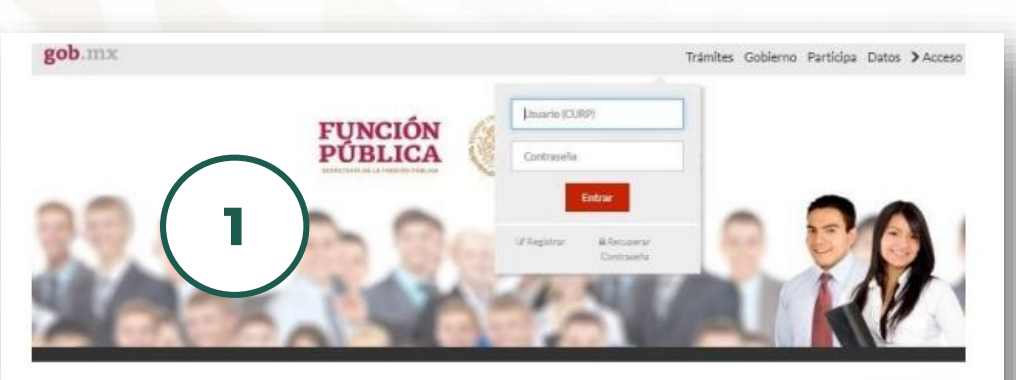

#### Te damos la bienvenida a RHnet

La consolidación de la democracia exige una administración pública cercana al ciudadano, dispuesta a escucharlo, y un gobierno que genere orecientes resultados para la sociedad, respetuces de la legalidad, eficaz, homesto, innovador y transparente, destino al que todos aspirantos. Un camino probado por muchos países para alcanzar estos objetivos se basa en un gobierno profesional que garantoe dirigir el recurso humano de manera que provea el talento necesaria en las instituciones obilitos cora que se descrivo.

2

#### Planeación de los recursos humanos

3

Clima y Cultura Organizacional

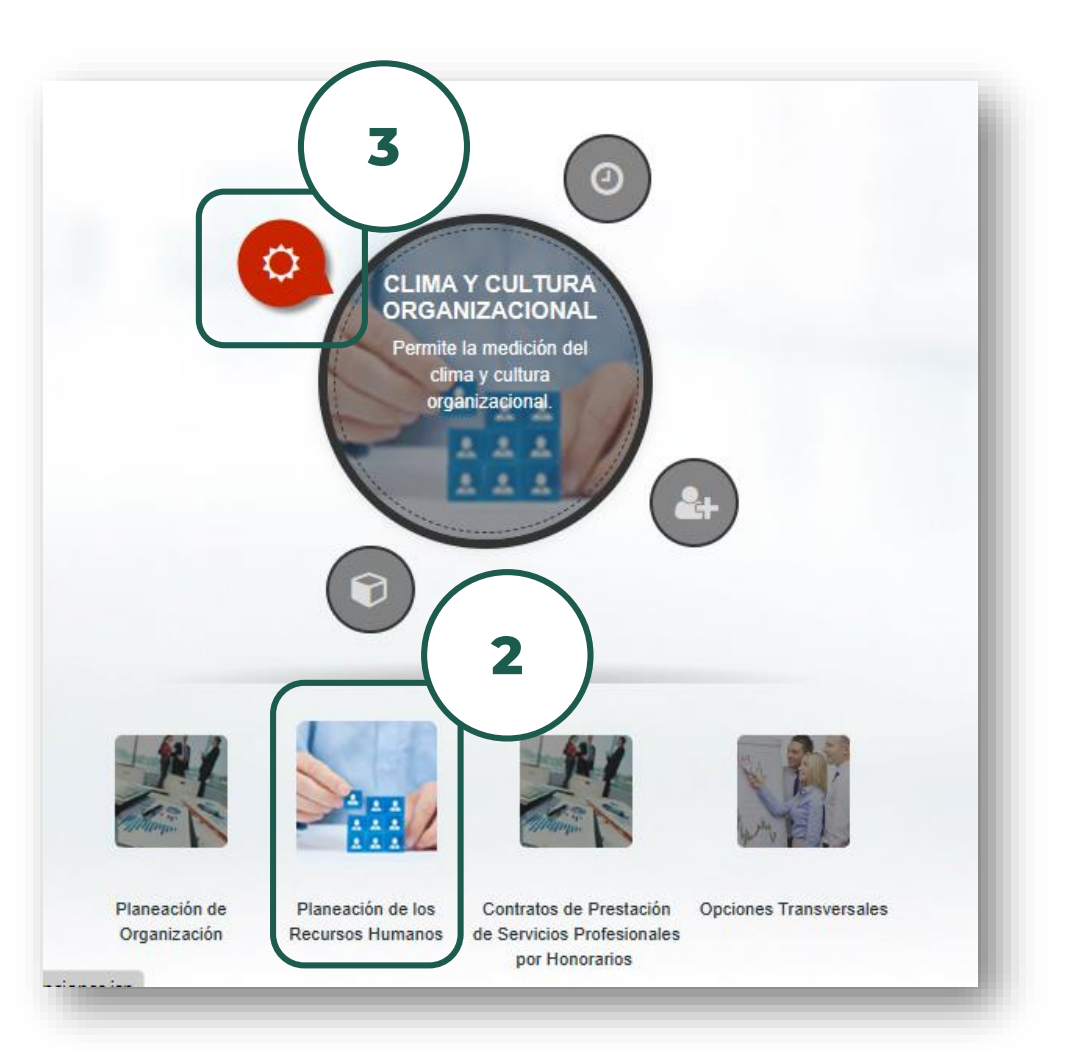

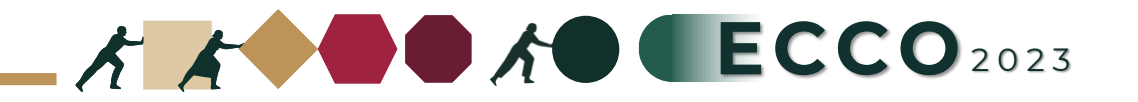

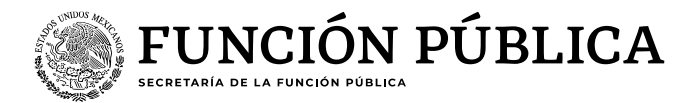

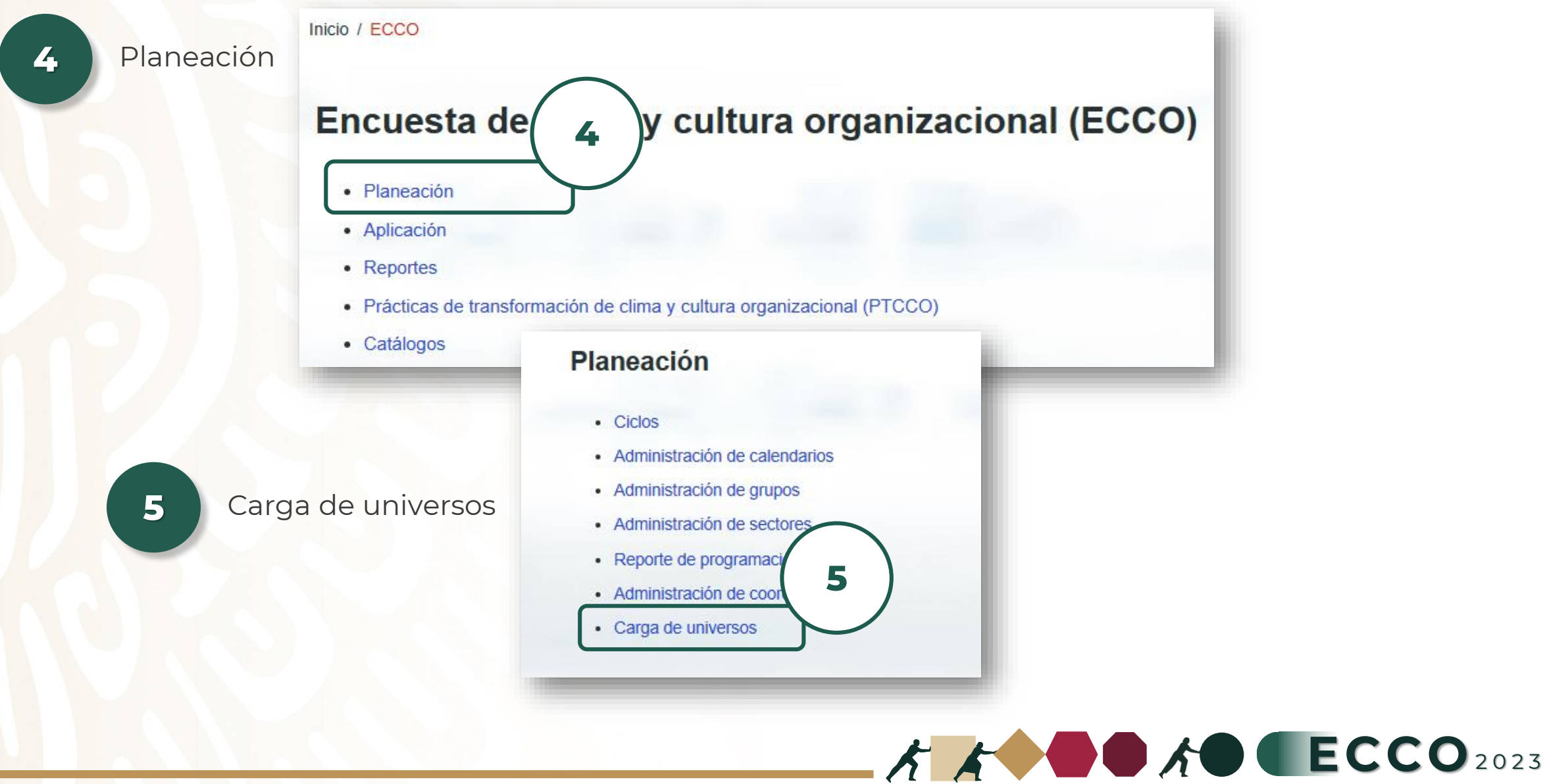

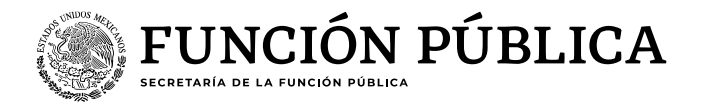

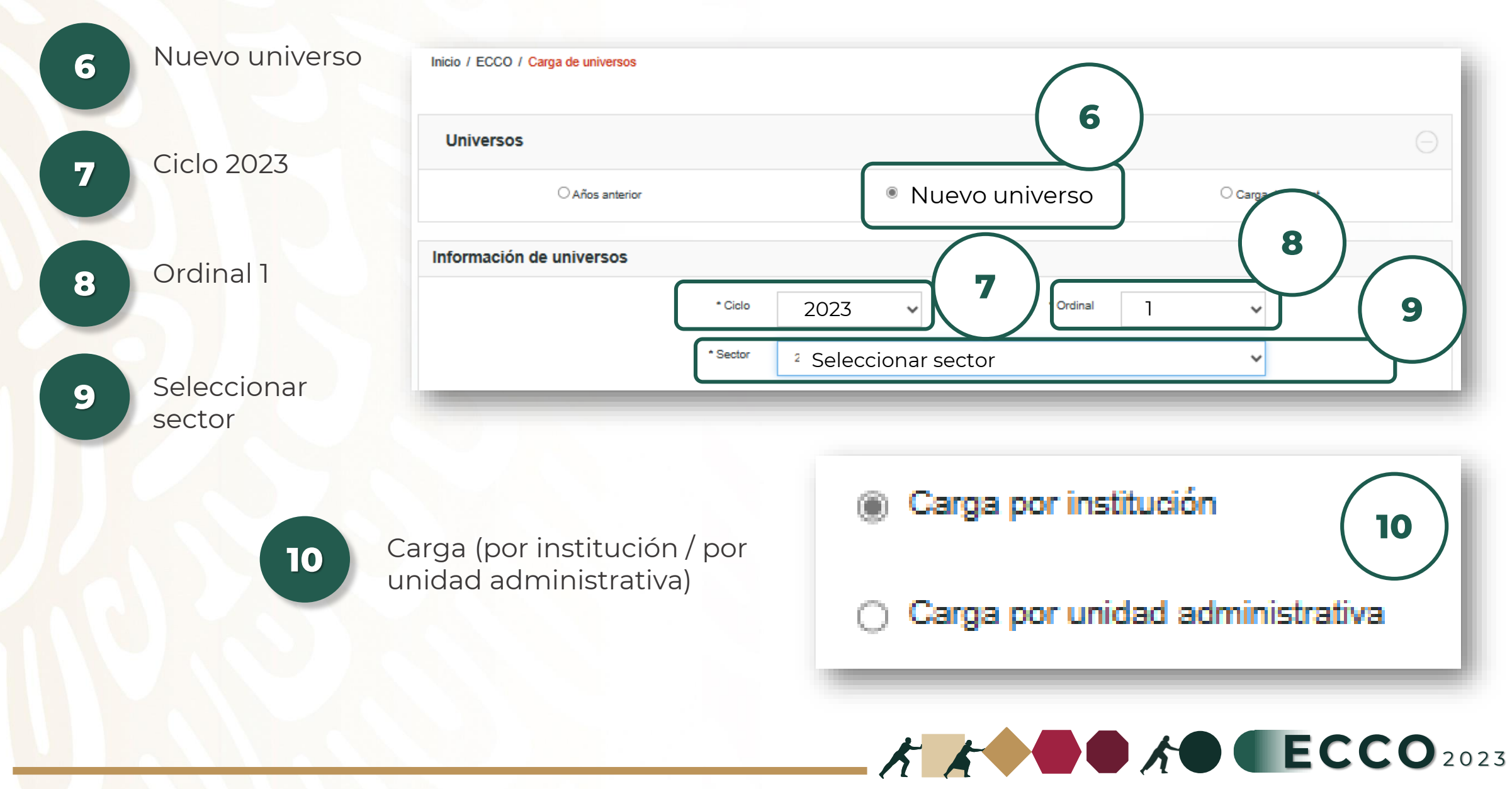

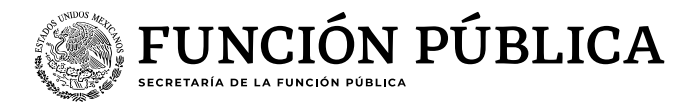

11

12

Número, siempre comenzar con el 1

- Si <mark>es c</mark>arga por institución: es un registro (en la aplicación y los resultados se obtendrán por institución)

- Si es carga por unidad administrativa: seleccionar el botón agregar\* por cada unidad administrativa y llenar todos los campos (en la aplicación y los resultados se obtendrán por unidades administrativas)

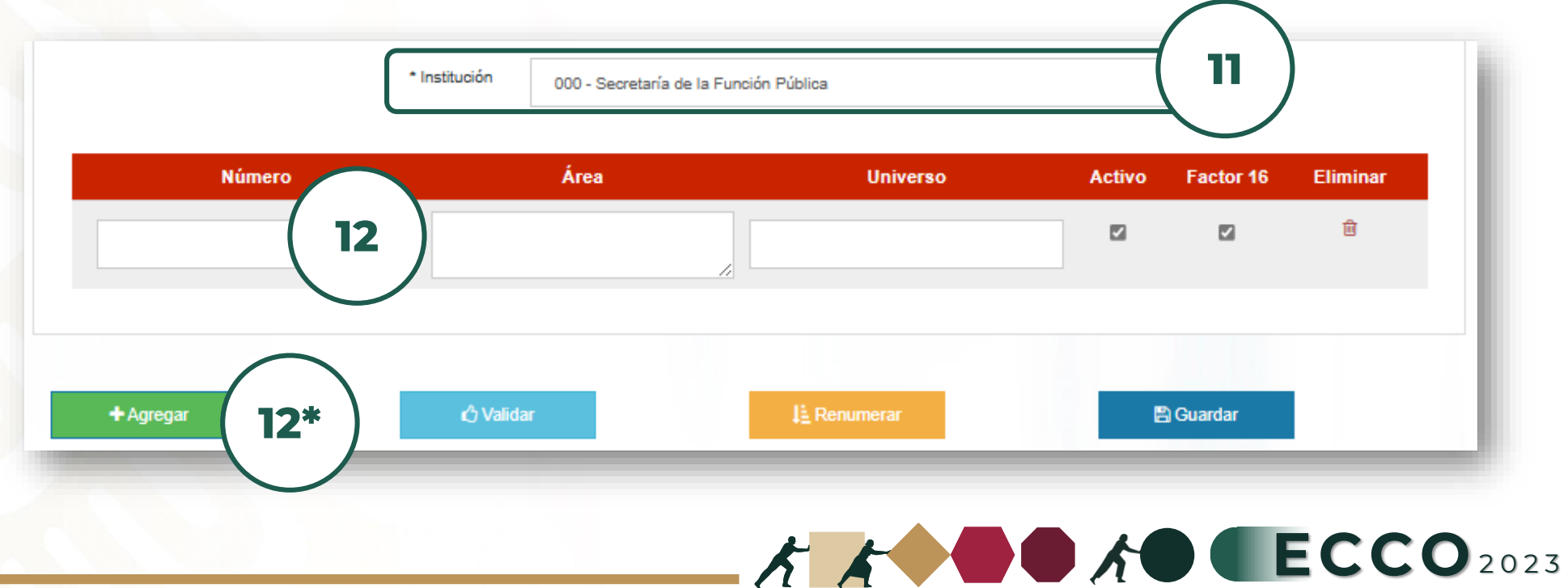

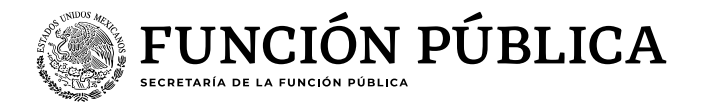

K K ECCO 2023

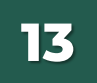

**Área**, registrar el nombre de la institución o, en su caso, el nombre de la unidad administrativa (tal como se registre aparecerá en la aplicación y en los resultados)

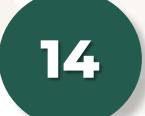

**Universo**, registrar el número de personas servidoras públicas que al momento se encuentren en activo

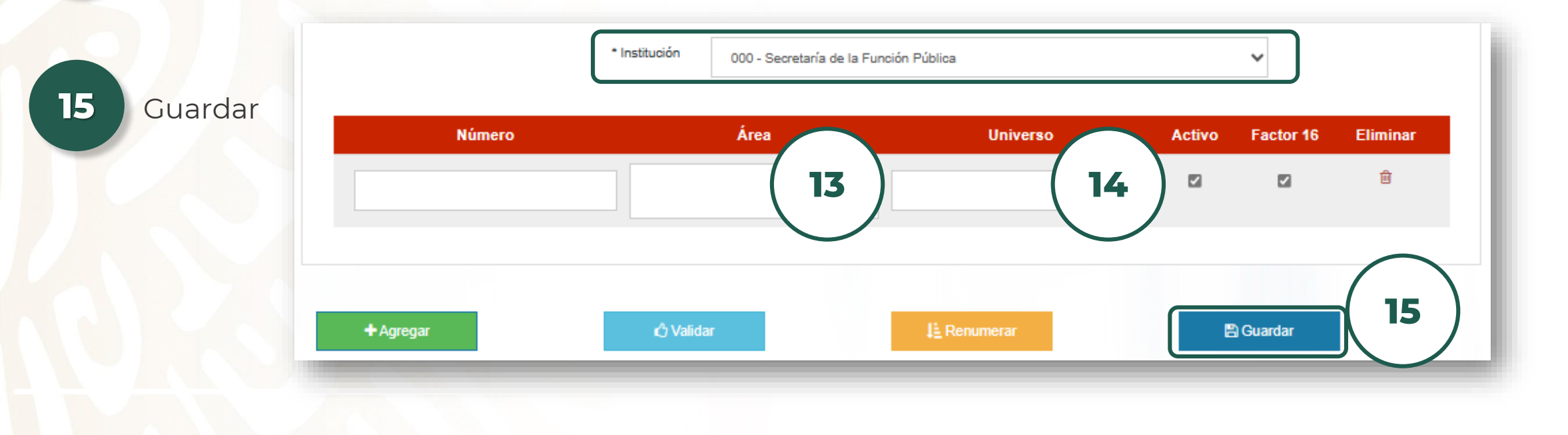

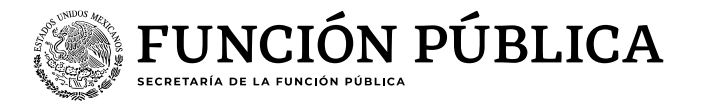

En la parte inferior aparecerá la información que se encuentra cargada

| Universos cargados                           |         |        |                          |        |           | Θ        |
|----------------------------------------------|---------|--------|--------------------------|--------|-----------|----------|
|                                              |         |        |                          |        | C Editar  |          |
| Carga de universos por unidad administrativa |         |        |                          |        |           |          |
| Ciclo                                        | Ordinal | Sector | Unidad<br>administrativa | Número | Área      | Universo |
| 2023                                         | 1       | #      | Ejemplo 1                | 1      | Ejemplo 1 | 100      |
| 2023                                         | 1       | #      | Ejemplo 2                | 2      | Ejemplo 2 | 150      |
| 2023                                         | 1       | #      | Ejemplo 3                | 3      | Ejemplo 3 | 300      |

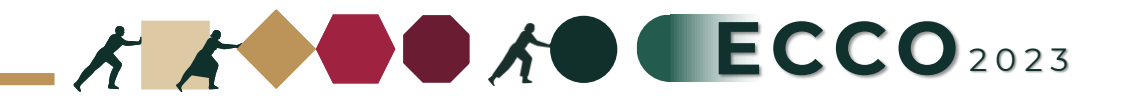